# 1. ご契約先開通確認画面 説明文言の追加

(1) 機能改善の内容

ご契約先開通確認画面で設定する各種暗証番号やEメールアドレスについて、本画面上の各項目に、用途等に関する説明文言を表示します。

(2) 画面イメージ

<画面>ご契約先開通確認画面

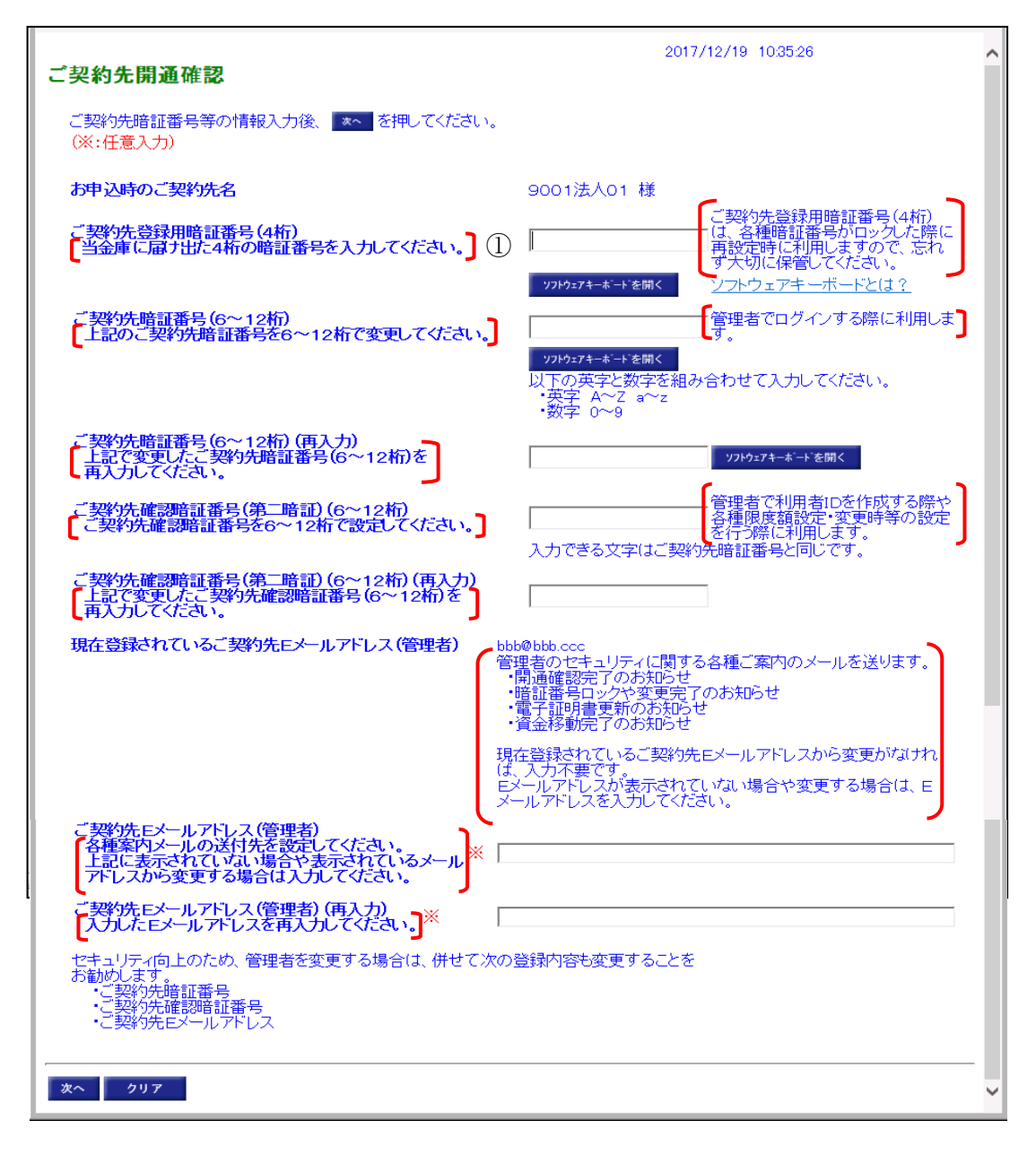

<画面の変更点>

①各項目に説明文言を追加します。(赤枠部分)

# 2. ご契約先ログオン確認画面 説明文言の追加

(1)機能改善の内容

ご契約先ログオン画面の「ご契約先暗証番号」は、開通確認時と通常ログオン時とで入力する暗証番号が異なることが明示されていないため、入力するべき暗証番号が分かりにくいことから、本画面に、開通確認時は「ご契約先登録用暗証番号」を入力する旨の説明文言を表示します。

(2) 画面イメージ

(電子証明書方式のご契約先ログオン画面を例として掲載していますが、ID/パスワード 方式の場合も変更内容は同様です。)

<画面>ご契約先ログオン画面(電子証明書方式)

| ご契約先ログオン                                                        |
|-----------------------------------------------------------------|
| ご契約先暗証番号を入力し、 ログオン を押してください。                                    |
| ご契約先暗証番号 開通確認を行う場合は、当金庫に届け出た「ご契約先登 ①<br>録用暗証番号(数字4桁)」を入力してください。 |
| <u></u>                                                         |
|                                                                 |
|                                                                 |
| ログオン クリア 閉じる                                                    |
| ログイン画面共通文言1を表示しています。                                            |
| ログオン画面文言設定 タイトル<br>改行                                           |
| ログオン画面文言設定 本文1                                                  |
| ・ ログオン画面文言設定 項目1<br>・ ログオン画面文言設定 項目2<br>・ ログオン画面文言設定 項目2        |
| ロ <u>ノスシー間面入高級に 現日等</u><br>ログオン画面文言設定 本文2                       |
|                                                                 |
|                                                                 |
|                                                                 |

<画面の変更点>

① 文言を追加します。

## 3. ログオン画面のカーソル初期位置の固定化

(1)機能改善の内容

ログイン画面を表示した際のカーソルの初期位置を、「契約者 I D (利用者番号)」「ご契約 先暗証番号(利用者暗証番号)」等の最初の入力欄に合わせ、お客様のスムーズな入力をサポ ートします。

(2) 画面イメージ

(管理者のログオン画面(電子証明書方式)を例として掲載していますが、その他のログオン 画面も変更内容は同様です。)

<画面>ご契約先ログオン(電子証明書方式)

| ご契約先ログオン                                                                                                    |
|----------------------------------------------------------------------------------------------------|
| ご契約先暗証番号を入力し、 ログオン を押してください。<br>①<br>ご契約先暗証番号 []<br>〕<br>〕<br>〕<br>〕<br>〕<br>〕<br>〕<br>〕<br>〕<br>〕<br>〕<br>〕<br>〕 |
| ログオン クリア 閉じる                                                                                                    |

<画面の変更点>

①カーソルの初期位置を「ご契約先暗証番号」に合わせます。

# 4. ログオン・開通確認のエラーメッセージの改善

(1)機能改善の内容

ご契約先ログオンや利用者ログオン時、ID・暗証番号の入力誤りや電子証明書の選択に 誤りがあった場合のエラーメッセージを分かりやすい文言に変更します。

<エラーメッセージの変更>

| No | メッセージ<br>ID  | 変更後のメッセージ                                                                                  | (参考)現メッセージ                                                                                      |  |  |
|----|--------------|--------------------------------------------------------------------------------------------|-------------------------------------------------------------------------------------------------|--|--|
| 1  | U*5209       | (ID/PW 方式)<br>契約者ID、利用者ID、利用者暗証番号の組み合<br>わせが一致しません。ブラウザの戻るボタンで入<br>力画面に戻り、正しい内容で再度ご入力ください。 | ご契約先ID、利用者IDまたは利用者暗証番号の入<br>カに誤りがあるため、ご利用者の認証ができませ<br>ん。ご確認のうえ、ブラウザの戻るボタンで入力画<br>面に戻り、再度入力願います。 |  |  |
| 2  | U*5380<br>新規 | (電子証明書方式)<br>管理者の電子証明書が選択されています。<br>ブラウザをすべて閉じてから、再度開き、利用者<br>の電子証明書を選択してください。             |                                                                                                 |  |  |
| 3  | U*5261       | ご契約先ID、ご契約先暗証番号の組み合わせが<br>一致しません。ブラウザの戻るボタンで入力画面<br>に戻り、正しい内容で再度ご入力ください。                   | ご契約先ID、ご契約先暗証番号の入力に誤りがあ<br>るため、ご契約先の認証ができません。ご確認のう<br>え、ブラウザの戻るボタンで入力画面に戻り、再度<br>入力願います。        |  |  |
| 4  | U*5260       | ご契約先ID、利用者ID、利用者暗証番号の組み<br>合わせが一致しません。ブラウザの戻るボタンで<br>入力画面に戻り、正しい内容で再度ご入力くださ<br>い。          | ご契約先ID、利用者IDまたは利用者暗証番号の入<br>カに誤りがあるため、ご利用者の認証ができませ<br>ん。ご確認のうえ、ブラウザの戻るボタンで入力画<br>面に戻り、再度入力願います。 |  |  |
| 5  | U*5302       | 電子証明書の情報が不正です。<br>ブラウザをすべて閉じてから、再度開き、正しい電<br>子証明書を選択してください。                                | 電子証明書の情報が不正です。正しい電子証明書<br>をご利用ください。                                                             |  |  |
| 6  | U*5234       | ご契約先ID、ご契約先暗証番号の組み合わせが<br>一致しません。<br>ブラウザの戻るボタンで入力画面に戻り、正しい<br>内容で再度ご入力ください。               | ご契約先ID、ご契約先暗証番号の入力に誤りがあ<br>るため、ご契約先の認証ができません。ご確認のう<br>え、ブラウザの戻るボタンで入力画面に戻り、再度<br>入力願います。        |  |  |

### 5. 電子証明書取得・更新エラー(RA006) 画面 対応方法の案内の追加

(1)機能改善の内容

電子証明書取得・更新時、推奨環境外のブラウザを使用した場合のエラー(RA006)画面に 対応方法を案内するページへのリンクボタンを追加することで、お客様の自己解決をサポート します。

(2) 画面イメージ

<画面>振込・口座振替サブメニュー画面

| しんきん電子証明書認証局                                                                                                    |
|----------------------------------------------------------------------------------------------------|
| 電子証明書取得・更新エラー                                                                                                    |
| 推奨環境でないブラウザをご利用しているか、<br>お使いのブラウザの互換表示設定がされておりません。<br>(エラー:RA006)                                                                                                    |
| 推奨環境のブラウザをお使いの場合は、<br>以下のサイトを互換表示で表示するWebサイトとして登録してください。                                                                                                    |
| 登録するサイト shinkin-ib.jp                                                                                                    |
| 【互換表示設定の実施方法】<br>①Internet Explorerのメニューの「ツール」をクリックし、「互換表示設定」をクリックします。<br>②「追加するWebサイト」にshinkin-ib.jpを入力し、「追加」をクリックします。<br>③「互換表示に追加したWebサイト」に入力した内容が表示されたことを確認し、「閉じる」<br>をクリックします。 |
| 手順の詳細は <u>ご案内ページ</u> をご確認ください。                                                                                                    |
| 終了するには、「 <mark>このウィンドウを閉じる」</mark> をクリックしてください。                                                                                                    |
| このウィンドウを閉じる                                                                                                    |
| 本Webサイト上における各コンテンツは、著作権によって保護されています。                                                                                                    |
|                                                                                                    |

<画面の変更点>

①表示する文言を変更します。

現在:「詳しい設定方法については当金庫の推奨環境のご案内ページをご確認ください。」

②「ご案内ページ」の文言をリンクボタンとします。リンク先では互換表示設定手順の詳細を案内 します。

# 6. 電子証明書取得・更新時のエラーメッセージの改善

### (1)機能改善の内容

電子証明書取得・更新時、入力した I D・暗証番号に誤りがあった場合のエラーメッセージ を、入力誤りがある項目が読み取れるよう分かりやすい文言に変更します。

| <エラーメ | ッセージの変更> |  |
|-------|----------|--|
|-------|----------|--|

| No | メッセージ<br>ID | 変更後のメッセージ                                                      | (参考)現メッセージ                                                |
|----|-------------|----------------------------------------------------------------|-----------------------------------------------------------|
| 1  | A864        | 契約者IDの入力に誤りがあります。<br>ご確認のうえ、「戻る」ボタンで入力画面に戻り、再<br>度入力願います。      | 契約者ID、ご契約先暗証番号またはご契約先                                     |
| 2  | A86B        | ご契約先暗証番号の入力に誤りがあります。<br>ご確認のうえ、「戻る」ボタンで入力画面に戻り、再<br>度入力願います。   | 確認暗証番号の入力に誤りがあるため、ご契約先の認証ができません。<br>ご確認のうえ、「戻る」ボタンで入力画面に戻 |
| 3  | A86D        | ご契約先確認暗証番号の入力に誤りがあります。<br>ご確認のうえ、「戻る」ボタンで入力画面に戻り、再<br>度入力願います。 | り、冉度入刀願いより。                                               |
| 4  | A86F        | 契約者IDの入力に誤りがあります。<br>ご確認のうえ、「戻る」ボタンで入力画面に戻り、再<br>度入力願います。      |                                                           |
| 5  | A870        | 利用者IDの入力に誤りがあります。<br>ご確認のうえ、「戻る」ボタンで入力画面に戻り、再<br>度入力願います。      | 契約者ID、利用者ID、利用者暗証番号または<br>利用者確認暗証番号の入力に誤りがあるた             |
| 6  | A87A        | 利用者暗証番号の入力に誤りがあります。<br>ご確認のうえ、「戻る」ボタンで入力画面に戻り、再<br>度入力願います。    | め、こ利用者の認証かできません。<br>ご確認のうえ、「戻る」ボタンで入力画面に戻<br>り、再度入力願います。  |
| 7  | A87C        | 利用者確認暗証番号の入力に誤りがあります。<br>ご確認のうえ、「戻る」ボタンで入力画面に戻り、再<br>度入力願います。  |                                                           |

## 7. 登録口座への資金移動 口座名義人不一致時の文言の追加

(1)機能改善の内容

登録口座への資金移動において、登録している「口座名義人」と口座確認で取得した「口 座名義人」が相違していた場合、都度指定口座<sup>注1</sup>の場合は修正を、事前登録口座<sup>注2</sup>の場合 は金庫へ修正依頼を促す文言を表示します。

注1. お客様が登録した資金移動先口座

注2. 当金庫で登録した資金移動先口座

(2) 画面イメージ

イ. 都度指定口座の場合

<画面>オンライン取引 - 資金移動 - 資金移動確認画面

| 資金移動確認                                                                                        |        |
|-----------------------------------------------------------------------------------------------|--------|
| ■ を押しますと以下の資金移動取引が行われます。よろしければ利用者確認暗証番号を入                                                     |        |
| カして、「「「を押してください。」                                                                             |        |
| お取引情報をご確認ください。(メッセージ)                                                                         |        |
| 支払元口座                                                                                         |        |
| お取引店                                                                                          |        |
| 「「「「「「」」」」」 「「「」」 「「」」 「「」」 「」 「」 「」 「」                                                       |        |
| 資金移動先口座                                                                                       |        |
| 「口座名義を確認した結果、登録済みの口座名義と異なっています。」                                                              |        |
| ■山座名義をこ確認にたい。止しければ取りを継続していたい。 ■<br>■また、登録内容の修正・削除は、資余移動先口座情報(都度指定)編集からお願いします。                 |        |
|                                                                                               |        |
|                                                                                               |        |
|                                                                                               |        |
| 支払金額 ¥1,000 EDI情報 EDI情報                                                                       |        |
| 先方負担手数料 ¥0 振込依頼人 900401 ホウジンカナ                                                                |        |
| 資金移動金額 ¥1,000 ロズ/ト欄 ロズル欄                                                                      |        |
| 資金移動手数料 ¥420 資金移動指定日 2017年10月19日                                                              |        |
| 合計支払金額 ¥1,420 貸金移動予定日 2017年10月19日                                                             |        |
| 利用者確認暗証番号                                                                                     |        |
| 【ご注意ください】<br>  今回ご地宇の済み移動ロけ 済み移動生 済み移動分類と同一内容の済み移動を映けご広報                                      |        |
| 「フロニョーだり見立を動しい、見立を動え、見立を動立現この一つ谷の見立を動といたことで想」<br>「いただいております。資金移動が二重となる恐れがありますので、ご指定内容にご不明な点がご |        |
| さいましたら、一旦お手続きをキャンセルのうえ、取引履歴照会にてご依頼済みのお取引内容を                                                   |        |
|                                                                                               |        |
| 送信 キャンセル 印刷                                                                                   |        |
|                                                                                               |        |
|                                                                                               |        |
| R. 1                                                                                          | 100% 🔻 |

<画面の変更点>

① 表示する文言を変更します。

現在:「確認した口座名義が登録済みの資金移動先口座の口座名義と異なっています。 次の口座名義よろしい場合は、そのまま取引を継続してください。」

② お客様に登録内容の修正を依頼する文言を追加します。

#### ロ. 事前登録口座の場合

### <画面>オンライン取引 - 資金移動 - 資金移動確認画面

| オンライン取引         | 資金移動               |                    |                       |                |                       |    | 2017/10/19 21:50:05 |
|-----------------|--------------------|--------------------|-----------------------|----------------|-----------------------|----|---------------------|
| 資金移動確認          |                    |                    |                       |                |                       |    |                     |
| ◎◎ を押しますと以下     | 下の資金移動             | 加取引が行わ             | わます。よろしけ              | れば利用者確認        | 暗証番号を入                |    |                     |
| カして、「※」を押して     | てください。             |                    |                       |                |                       |    |                     |
| お取引情報をご確認       | いたさい。()            | (ッセージ)             |                       |                |                       |    |                     |
| 支払元口座           |                    |                    |                       |                | _                     |    |                     |
| お取引店            | 科目                 | 口座番号               | ; □图                  | 名義人            | _                     |    |                     |
| 貝琢支店            | 「訂畜                | 0400001            | 900401ホワシン            | <i>ከ</i> ታ     | L (T                  | )  |                     |
| 資金移動先口座         |                    |                    |                       |                |                       | ~  |                     |
| 口座名義を確認した       | 結果、登録》             | 音みの口座名             | 名義と異なっている             | ます。            |                       | 2) |                     |
|                 | にさい。正しい<br>正・削除の位  | テイルま取らる<br>対頼は、当会! | 「継続してくためい<br>童までご連絡くだ | ,<br>đu        |                       |    |                     |
| 金融機関/支店名        | 科目                 | 口座番号               |                       | 名義人            | 種別                    |    |                     |
| 山陰合同銀行          | 普通                 | 0400001            | 7777                  |                | 振込                    |    |                     |
|                 |                    |                    | 48.40                 |                | 事則豆球                  |    |                     |
| 又仏金観<br>生士各坦手数料 |                    | ¥1,000 EDI         |                       | 000401 +052041 | -                     | -  |                     |
| 冷全 移動 全 缩       |                    |                    |                       | 900401777737   | 3                     | -  |                     |
| 資金移動手数料         |                    | ¥420               | 移動指定日                 | 2017年10月19F    | 1                     | -  |                     |
| 合計支払金額          | 1                  | ¥1.420 資金          | 移動予定日                 | 2017年10月19E    | 1                     | -  |                     |
| 利用者確認暗証番号       | 4 [                |                    |                       |                | -                     | _  |                     |
| 【ご注意ください】       | < 1                |                    |                       |                |                       |    |                     |
| 今回ご指定の資金移       | 動日付、資金             | 金移動先、資             | 金移動金額と同一              | 一内容の資金移動       | を既にご依頼                |    |                     |
| ざいましたら、一旦お      | 「真金修動の」<br>「手続きをキャ | ー里C/4つ地<br>アンセルのうえ | に取引履歴照会               | にてご依頼済みの       | _ 不明/a 点かこ<br>Dお取引内容を |    |                     |
| ご確認ください。        |                    |                    |                       |                |                       |    |                     |
| M IN A STATE    | Co Di              |                    |                       |                |                       |    |                     |
| 送信 キャンセル        | 自1的                |                    |                       |                |                       |    |                     |
|                 |                    |                    |                       |                |                       |    |                     |
|                 |                    |                    |                       |                |                       |    | € 100% ▼            |
|                 |                    |                    |                       |                |                       |    |                     |

<画面の変更点>

①表示する文言を変更します。

現在:「確認した口座名義が登録済みの資金移動先口座の口座名義と異なっています。 次の口座名義よろしい場合は、そのまま取引を継続してください。」

② 金庫へ登録内容の修正依頼を促す文言を表示します。

## 8. 事前登録口座変更時の検索用カナ名称の自動更新機能の追加

#### (1)機能改善の内容

都度指定口座<sup>注1</sup>を事前登録口座<sup>注2</sup>に変更<sup>注3</sup>、かつ「口座名義人(カナ)」を変更する場合、 現行の都度指定口座の「検索用カナ名称」と同じく、「口座名義人(カナ)」の法人略語を除い た名義人を「検索用カナ名称<sup>注4</sup>」として自動更新します。

注1. お客様が登録した資金移動先口座

注2. 金庫運用端末「情報エントリー契約法人情報登録」、もしくはファイル連絡にて登録した資金移動先口座

注3. 事前登録口座として登録済口座の「口座名義人(カナ)」を変更する場合も同様

注4. 登録口座は本項目を元に50音順で表示される。また本項目で口座を検索することができる。

### 9. データ作成完了から承認における画面遷移の改善

(1)機能改善の内容

ファイル伝送取引(総合振込、給与/賞与振込、預金口座振替、地方税納入)の「データ作 成完了確認画面」において作成したデータを「承認待」にした際、利用者に承認権限があれば 遷移先画面を「送信データ選択画面」とし、引き続き「承認」が行えるようにします。

また、「データ作成完了確認画面」に、承認権限がある利用者の場合は送信データ選択画面 に遷移する旨を明示します。

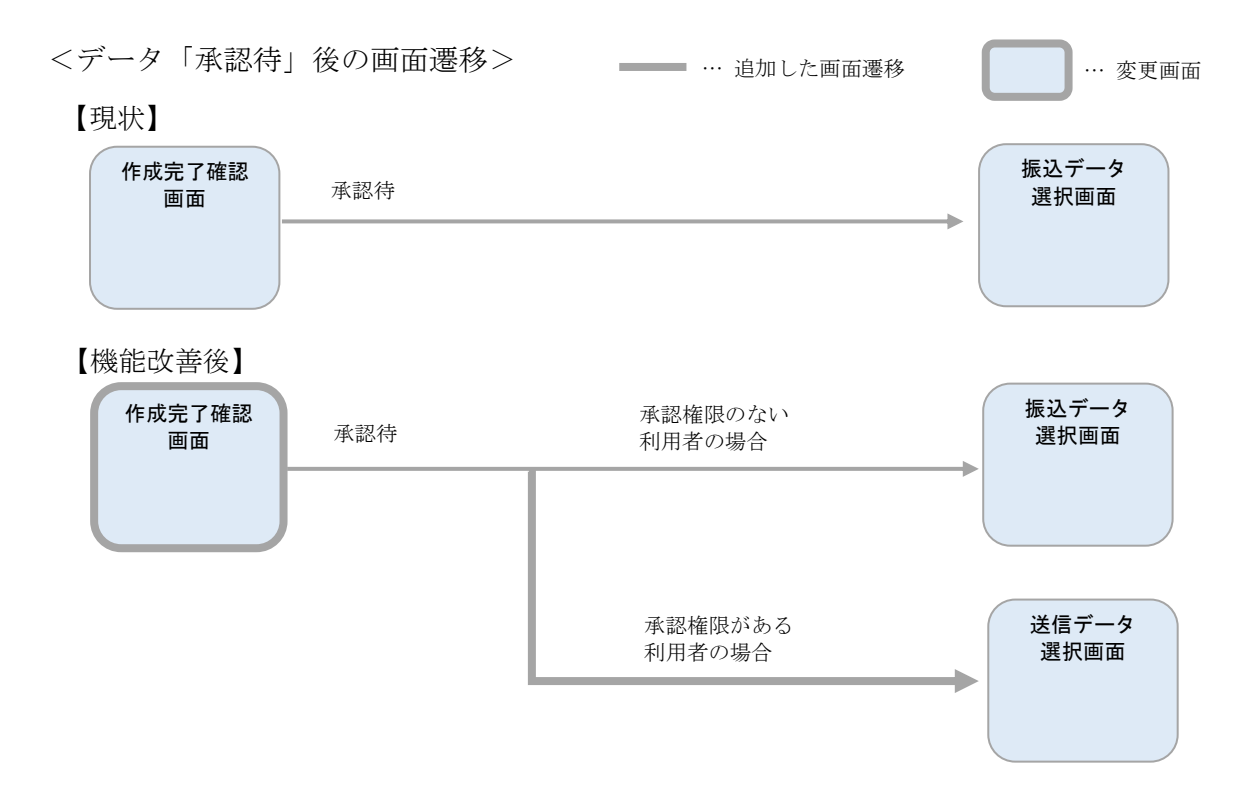

#### (2) 画面イメージ

(総合振込の作成完了画面を例として掲載していますが、その他ファイル伝送取引においても 変更内容は同様です。)

<画面>ファイル伝送-総合振込-データ作成-作成完了確認画面

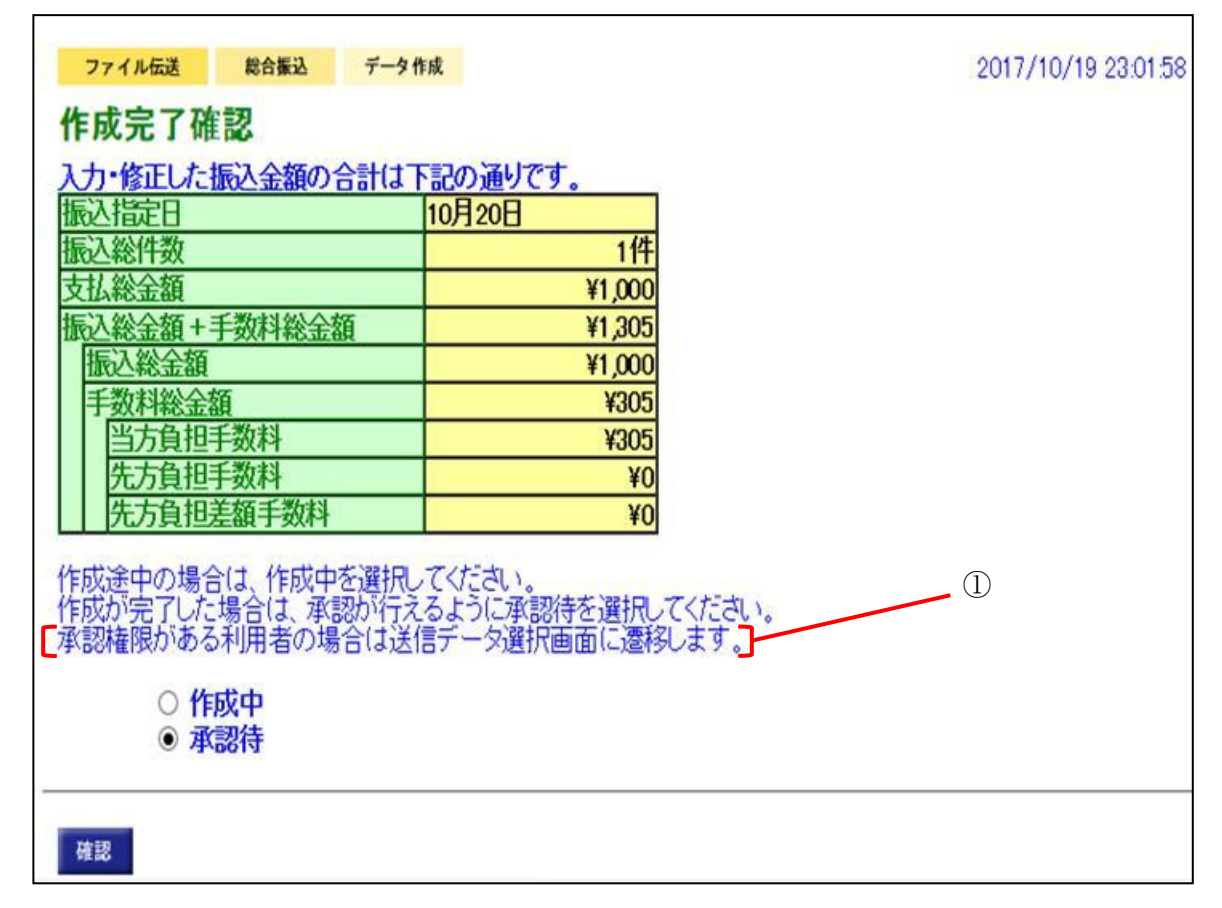

<画面の変更点>

承認権限がある利用者が作成データを「承認待」とした後、送信データ選択画面に遷移する旨の文言を追加します。

## 10. 送信結果「送信異常」時のエラーメッセージの改善

(1)機能改善の内容

ファイル伝送(総合振込、給与/賞与振込、預金口座振替、地方税納入)の送信結果が「送 信異常」になった場合のメッセージを分かりやすい文言に変更します。

| No | 変更後のメッセージ              | (参考) 現メッセージ            |  |  |
|----|------------------------|------------------------|--|--|
| 1  | 「送信異常 122(0114)全銀パスワード | 「送信異常 122(0114)パスワードエラ |  |  |
|    | 不一致」                   |                        |  |  |
| 2  | 「送信異常 128(1112)ファイルアクセ | 「送信異常 128(1112)ファイルアクセ |  |  |
|    | スキー不一致」                | スキーエラー」                |  |  |

(2) 画面イメージ

(総合振込の送信結果画面を例として掲載していますが、その他ファイル伝送取引においても 変更内容は同様です。)

<画面>ファイル伝送-総合振込-データ承認・送信-送信結果画面

| ファイル伝送 総合振込 データ承認・送信 2002/05/21 15:55:10     |                   |               |             |          |  |  |  |
|----------------------------------------------|-------------------|---------------|-------------|----------|--|--|--|
| 送信結果                                         |                   |               |             |          |  |  |  |
| とてまた。<br>YAEst甲たご政制の                         |                   |               |             |          |  |  |  |
|                                              |                   |               |             |          |  |  |  |
| を押されない場                                      | 合、以降のファイル伝送業務     | 跡実行できません      | 76<br>      |          |  |  |  |
| 終了時刻                                         | 02年05月21日15時55分00 | )秒            |             |          |  |  |  |
| ステータス                                        | 正常送信              | <u>    ()</u> |             |          |  |  |  |
| 送信者                                          | 日立 太郎             |               |             |          |  |  |  |
|                                              |                   |               |             |          |  |  |  |
| 振込指定日                                        | 06月20日            |               |             |          |  |  |  |
| データコメント                                      | 20日締め用 振込データ      |               |             |          |  |  |  |
| サイクル番号                                       | 01                |               |             |          |  |  |  |
| 金融機関コート                                      | 0001              | 金融機関名         | ヒタチギンコウ     |          |  |  |  |
| 支店コート                                        | 001               | 支店名           | ホンテン        |          |  |  |  |
| 預金種目                                         | 普通預金              | 口座番号          | 1111111     |          |  |  |  |
| 依頼人コード                                       | 000000001         | 依頼人力ナ名称       | カントタチフト・ウサン |          |  |  |  |
| 合計件数                                         | 19件               | 合計金額          |             | ¥686,745 |  |  |  |
| Free Land Land Land Land Land Land Land Land |                   |               |             |          |  |  |  |
|                                              |                   |               |             |          |  |  |  |
| 確認                                           |                   |               |             |          |  |  |  |

<画面の変更点>

① ステータス欄に表示されるメッセージを変更します。

### 11. 差出人への信用金庫名の追加

#### (1)機能改善の内容

Eメール通知(取引時のEメール通知、利用者Eメール送信<sup>注1</sup>)の差出人に信用金庫名を表示します。(個人 I Bと同様)

注1. 金庫運用端末から任意の文面でお客様へメール送信する機能

変更後の差出人:但馬信用金庫 < hib\_shinkin@ssc.facetoface.ne.jp > 現在の差出人 : < hib\_shinkin@ssc.facetoface.ne.jp >

### 12. 件名への通知内容の表示

(1)機能改善の内容

Eメール通知(取引時のEメール通知)の件名から通知内容を判別できるよう、件名に通知 内容の表題を表示します。

変更後のメール件名(通知内容毎の表題を表示):(例)【但馬信用金庫】資金移動操作完了の お知らせ 現在のメール件名(通知内容に関わらず一律) : 但馬信用金庫からのご連絡

# 13. 「電子証明書更新案内」メール本文への更新方法の追加

(1)機能改善の内容

「電子証明書更新案内」メールの本文に更新手順についての文言を追加します。

#### <メールの変更点> (例)管理者の電子証明書更新案内

| 宛先  | 【登録されている E メールアドレス】                                                                                                    |  |  |  |  |  |  |
|-----|----------------------------------------------------------------------------------------------------|--|--|--|--|--|--|
| 差出人 | 但馬信用金庫<金庫運用端末-金融機関情報設定で設定したEメールアドレス>                                                                                                    |  |  |  |  |  |  |
| 件名  | 【但馬信用金庫】管理者電子証明書更新のお知らせ                                                                                                    |  |  |  |  |  |  |
| 内容  |                                                                                                    |  |  |  |  |  |  |
|     | 管理者電子証明書更新のお知らせ                                                                                                    |  |  |  |  |  |  |
|     |                                                                                                    |  |  |  |  |  |  |
|     | 管理者の電子証明書の有効期限が残り 30 日 となりました。<br>電子証明書の更新をお願いします。<br>有効期限を過ぎますと、サービスをご利用できなくなりますので、ご注意ください。<br>■□■□■□■□■□更新手順■□■□■□■□<br>ログイン後のご契約先ステータス画面に表示される「証明書更新」ボタンを押下して更新操作を行ってくださ |  |  |  |  |  |  |
|     |                                                                                                    |  |  |  |  |  |  |
|     |                                                                                                    |  |  |  |  |  |  |
| l   |                                                                                                    |  |  |  |  |  |  |
|     |                                                                                                    |  |  |  |  |  |  |
|     | ご契約先 ID (下 3 桁): XXX                                                                                                    |  |  |  |  |  |  |
|     |                                                                                                    |  |  |  |  |  |  |

①電子証明書の更新手順についての文言を追加します。

### 14. ワンタイムパスワード認証時のエラーメッセージの改善

(1)機能改善の内容

ワンタイムパスワード(以下、OTP)は一度限りの使い捨てパスワードのため、一度認証 に使用したOTPを入力した場合はエラーとなります。その際のエラーメッセージ「ただいま、 お取引をお受けできません。しばらくしてからお試しください」が、認証済OTPを入力した ことによるエラーであることが分かりにくいため、認証済OTPは使用できないことが分かる 文言に変更します。

なお、本改善はしんきん I B 専用トークン(ジェムアルト製)を対象としますが、シマンテ ック製トークンを含め、以下のとおり全般的にメッセージ内容を見直しています。 <エラーメッセージの変更>

| トークン種別                        | 操<br>作 | エラー種類                      | 変更後のメッセージ                                                                                         | (参考)現メッセージ                                                                                                    |
|-------------------------------|--------|----------------------------|---------------------------------------------------------------------------------------------------|----------------------------------------------------------------------------------------------------|
| しんきんIB専用<br>トークン<br>(ジェムアルト製) | 登<br>録 | 認証済エラー                     | 同じワンタイムパスワードを2度入力していま<br>す。<br>ブラウザの戻るボタンで入力画面に戻り、新し<br>いワンタイムパスワードを表示してご入力くだ<br>さい。              | ワンタイムパスワード利用登録に失敗<br>しました。詳しくはお問合せ窓口までご<br>連絡ください                                                                                               |
|                               | 交<br>換 | 認証エラー                      | シリアル番号、ワンタイムパスワードの組み合わせが一致しません。<br>ブラウザの戻るボタンで入力画面に戻り、確認のうえ再度ご入力ください。                             | シリアル番号またはワンタイムパスワ<br>ードが異なります。ご確認後、ブラウザ<br>の戻るボタンで入力画面に戻り、再度<br>入力願います。                                                                         |
|                               | 認証     | 認証済エラー                     | 同じワンタイムパスワードを2度入力しています。<br>ブラウザの戻るボタンで入力画面に戻り、新し<br>いワンタイムパスワードを表示してご入力くだ<br>さい。                  | ただいま、お取引をお受けできませ<br>ん。しばらくしてからお試しください。                                                                                                    |
|                               |        | 認証エラー<br>(ロックカウンタ2<br>回未満) | ワンタイムパスワードの入力に誤りがありま<br>す。<br>ブラウザの戻るボタンで入力画面に戻り、確<br>認のうえ再度入力するか、新しいワンタイムパ<br>スワードを表示してご入力ください。  | ワンタイムパスワードの入力に誤りが<br>ありました。                                                                                                    |
|                               |        | āĿ                         | 認証エラー<br>(ロックカウンタ2<br>回以上)                                                                        | ワンタイムパスワードの入力に誤りがあります。<br>ブラウザの戻るボタンで入力画面に戻り、確<br>認のうえ再度入力するか、新しいワンタイムパ<br>スワードを表示してご入力ください。<br>なお、正しく入力してもエラーとなる場合は、お<br>手数ですがお問合せ窓口までご連絡ください。 |
|                               | 登<br>録 | 認証済エラー                     | シリアル番号、ワンタイムパスワードの組み合わせが一致しません。<br>ブラウザの戻るボタンで入力画面に戻り、新し                                          | シリアル番号またはワンタイムパスワ<br>ードが異なります。ご確認後、ブラウザ<br>の戻ろボタンで入力画面に戻り 再度                                                                                    |
|                               | 交<br>換 | 認証エラー                      | いワンタイムパスワードを表示してご入力くだ<br>さい。                                                                      | 入力願います。                                                                                                    |
| シマンテック製                       | 認証     | 認証済エラー 認証エラー               | ワンタイムパスワードの入力に誤りがあります。<br>ブラウザの戻るボタンで入力画面に戻り、新し<br>いワンタイムパスワードを表示してご入力くだ<br>さい。新しいワンタイムパスワードを表示して | ワンタイムパスワードが異なります。ご<br>確認後、ブラウザの戻るボタンで入力<br>画面に戻り、再度入力願います。                                                                                      |
|                               |        |                            | ご入力ください。                                                                                          |                                                                                                    |

以 上